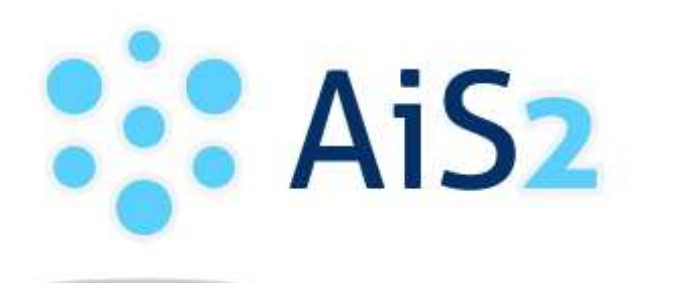

AKADEMICKÝ INFORMAČNÝ SYSTÉM AiS2

## Manuál Elektronická návratka

© Univerzita Pavla Jozefa Šafárika v Košiciach 2017

Ï

ļ

## 1 POSTUP PRE PRÍPRAVU ELEKTRONICKEJ NÁVRATKY A POTVRDENIE ZÁUJMU O ŠTÚDIUM.

Upozornenie: Fotografia a údaje použité v tomto návode sú len ilustračné. V žiadnom prípade nám neposielajte fotografiu zadnej časti Vašej hlavy.

Pre správnu funkčnosť týchto stránok, je potrebné nastaviť dôveryhodnosť lokality vo Vašom prehliadači. Na stránke https://ais2.upjs.sk/ si spusťte Test prehliadača.

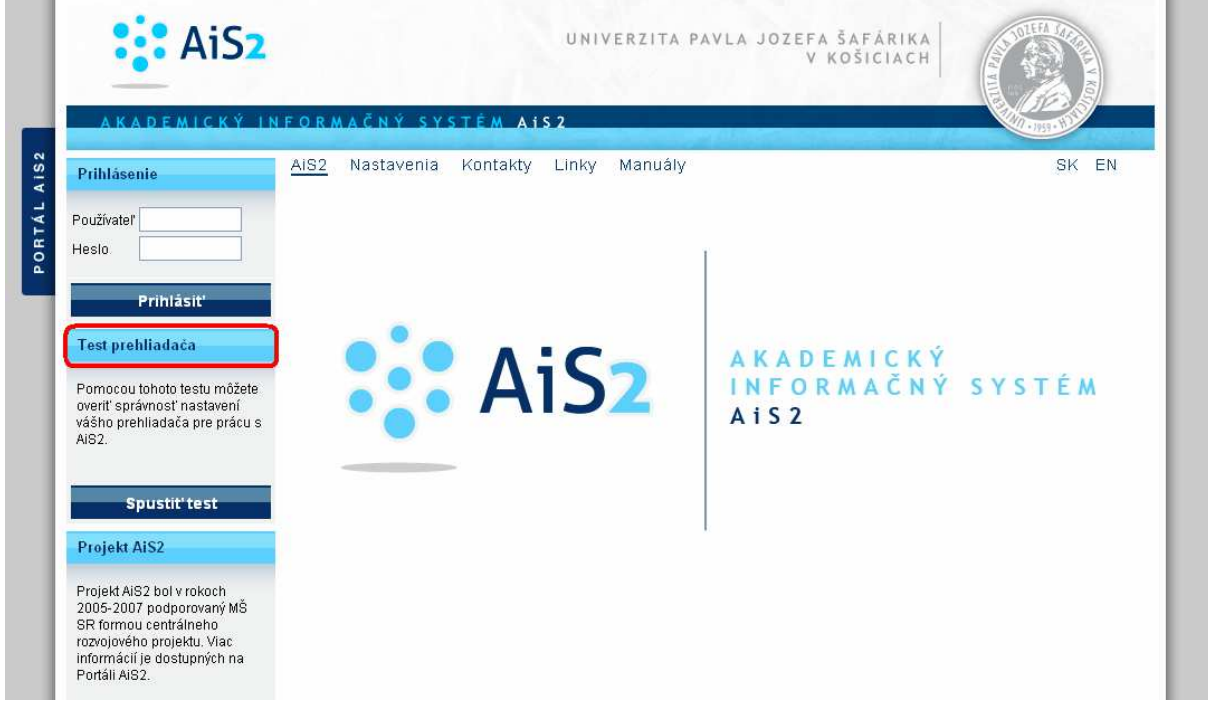

obr. 1 – 1 Portál – Test prehliadača

Zadajte login používateľa a heslo. (viď obr. 1. – 2 Portál - Prihlásenie). Po zadaní, stlačte tlačidlo "*Prihlásit"*.

Prihlasovacie dáta (login/heslo) a dôležité termíny sú doručené spolu s rozhodnutím o prijatí na štúdium.

Elektronická návratka

|             | AiS2                                                                                                    | UNIVERZITA P                                                                   | AVLA JOZEFA ŠAFÁRIKA<br>V KOŠICIACH                   | COLUMN AND A |
|-------------|----------------------------------------------------------------------------------------------------|--------------------------------------------------------------------------------|-------------------------------------------------------|--------------|
| PORTÁL AIS2 | A K A D E M I C K Ý. I N<br>Prihlásenie<br>Používateľ<br>Heslo                                                                     | IFORMAČNÝ SYSTÉM A <b>152</b><br><u>AIS2</u> Nastavenia Kontakty Linky Manuály |                                                       | SK EN        |
|             | Prihlásiť<br>Test prehľadača<br>Pomocou tohoto testu môžete<br>overiť správnosť nastavení<br>vášho prehľadača pre prácu s<br>AIS2. | AiS2                                                                           | A K A D E M I C K Ý<br>I N F O R M A Č N Ý<br>A i S 2 | SYSTÉM       |
|             | Spustit'test Projekt AIS2 Projekt AIS2 bol v rokoch 2005-2007 podporovaný MŠ SP formou peatrálneho                                 |                                                                                |                                                       |              |
|             | rozvojového projektu. Vlac<br>informácií je dostupných na<br>Portáli AiS2.                                                         | <b>obr. 1 – 2a</b> Portál -                                                    | Prihlásenie                                           |              |

Po prihlásení kliknite na linku *Prijímacie konanie*, ktorá otvorí ďalšie menu.

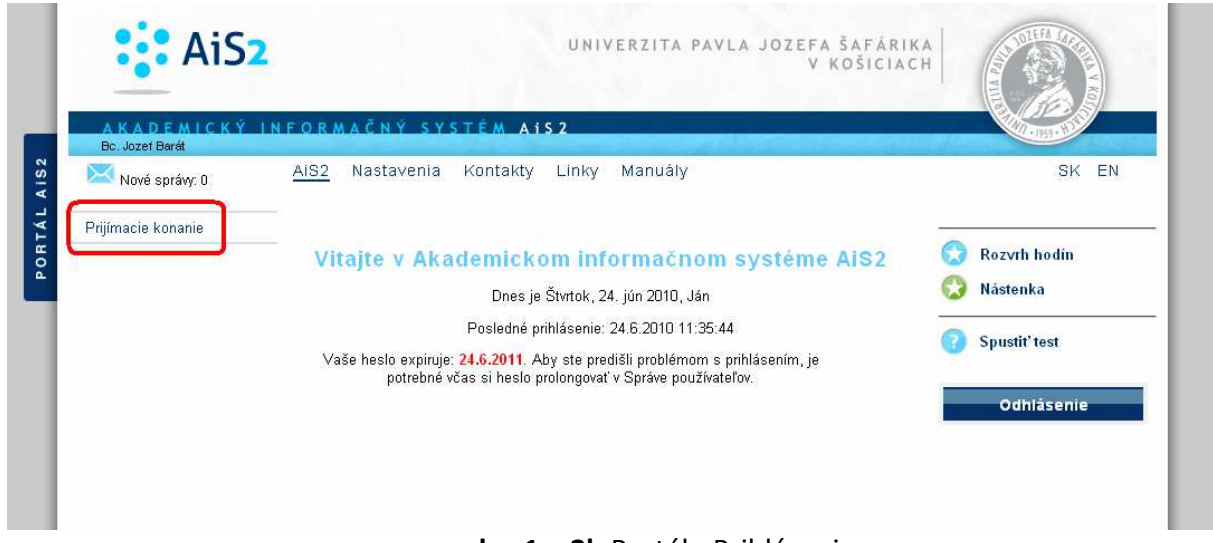

obr. 1 – 2b Portál - Prihlásenie

Na obrazovke nižšie máte otvorenú ponuku prijímacieho konania – v ľavej hornej časti príslušného okna vidíte svoje meno a priezvisko, v pravej časti je tlačidlo na *Odhlásenie*, týmto sa po ukončení práce odhláste. Odhlásenie je dôležité hlavne ak používate verejne prístupný počítač napr. v internetovej kaviarni.

Na tejto obrazovke je sekcia pre prijímacie konanie, a pre vás ako prijatých je podstatné aby ste nám aj elektronicky potvrdili Váš záväzný záujem študovať na Univerzite Pavla Jozefa Šafárika v Košiciach. Preto kliknite na link *Návratky uchádzača.* (*Viď obrázok*)

| onická návratka    |                                                                                                    |                              |
|--------------------|----------------------------------------------------------------------------------------------------|------------------------------|
| AKAREMICKY         | UNIVERZITA PAVLA JOZEFA ŠAFÁRIKA<br>Tu sa zobrazi Vaše meno a<br>priezvisko<br>V INFORMAČNÝ SYSTÉM A152 |                              |
| Bc. Jozef Barát    | <u>AIS2</u> Nastavenia Kontakty Linky Manuály<br>Elektronická verzia prijímacieho konania               | SK EN                        |
| Prijímacie konanie | VSPK061 🚯 Návratky uchádzača                                                                            | 😪 Rozvrh hodín<br>🔇 Nástenka |
|                    |                                                                                                    | Spustit' test                |
|                    |                                                                                                    | Odhlásenie                   |

obr. 1 – 3 Portál – Prijímacie konanie

Po kliknutí na príslušnú linku budete v okne vidieť zoznam vašich elektronických návratiek. V prípade, že máte vygenerované elektronické návratky na viacerých fakultách, výberom prvej návratky zvolíte fakultu, kde požiadate o výrobu karty. V spodnej časti okna vidíte stĺpce: *stav*, *výsledok, od, do, študijný program, akademický rok, o.j. (fakulta), ubyt...* Podstatné je aby ste si všimli *stav*, a termíny *od, do*, t.j. od kedy a do akého dátumu musíte reagovať na návratku. V inom dátumovom ohraničení ako je zverejnené, nebudete môcť nič v návratke meniť.

| os://ais2-vyvoj.science. <b>upjs.sk</b> /ais/servlets/WebUIServlet?appClassName=ais.gui.vs.pk.VSPK061App&kodAplikacie=VSPK061&uiLang=SK&viewer= | ng=SK&viewer=v 🏠       |
|----------------------------------------------------------------------------------------------------|------------------------|
| ■                                                                                                    | v Mena Zmena stavu     |
| atky<br>·│₿≁                                                                                                    | y 🛛 Mena 🛛 Zmena stavu |
| ·   @•                                                                                                    | y Mena Zmena stavu     |
|                                                                                                    | v Mena Zmena stavu     |
| Stav Studijný program Ak. rok O.j. Výsledok Začiatok Koniec Vydat Ubyt. Poplatky Platby Mena Zm                                                 | 100000000              |
| Aytvorenέ BCHmu - Biológia - « 2013/201 PF UPJS 10 - prijat 30.06.201 30.07.201 N N 18.                                                         | 18.02.2013             |

obr. 1 – 4 VSPK061 – Návratky

## Potvrdenie návratky

- 1. Vyberte si zo zoznamu návratku, ktorú chcete potvrdiť a v menu bežca vyberte možnosť "Potvrdiť návratku".
- 2. <u>Údaje na každej záložke návratky je potrebné potvrdiť tlačidlom "Ďalej". V prípade, že</u> nejaké údaje danej záložky nespĺňajú očakávané hodnoty, chyby a upozornenia sa vypíšu v hornej časti návratky. Chyby sú označené červenou farbou a je nutné ich opraviť, aby bolo možné prejsť na ďalšiu záložku.
- 3. Skontrolujte osobné údaje, vyplňte e-mailovú adresu a zaškrtnite zaškrtávacie políčko na potvrdenie správnosti osobných údajov. V prípade, že nie sú správne osobné údaje, kontaktujte študijné oddelenie fakulty.

|                                                                      | Potvrden                                                        | ie návratky                                | VSPK087                                                |
|----------------------------------------------------------------------|-----------------------------------------------------------------|--------------------------------------------|--------------------------------------------------------|
| ок 🗙 🗄                                                               |                                                                 |                                            |                                                        |
| Skontrolujte a potom<br>údaje nezodpovedajú<br>budú použité pri výro | potvrď te správnos<br>skutočnosti, kontal<br>be identifikačných | ť osobných úd<br>ktujte študijn<br>kariet. | lajov. V prípade, že tieto<br>é oddelenie. Tieto údaje |
| Osobné údaje Fo                                                      | tka Študentská ka                                               | arta Prehlad                               | poplatkov návratky                                     |
| Osobné údaje                                                         |                                                                 |                                            |                                                        |
| Meno a priezvisko                                                    | Študent Prihláškov                                              | Ý                                          |                                                        |
| Adresa                                                               | Hlavná 5 Košice                                                 |                                            |                                                        |
| Rodné číslo                                                          | 9205200400                                                      | Národnosť                                  | slovenská                                              |
| Dátum narodenia                                                      | 20.05.1992                                                      | Štátna prísl.                              | Slovenská republika                                    |
| E-mail                                                               | student@upjs.sk                                                 | Číslo OP                                   | ED254789                                               |
| Upozornenie: Z                                                       | obrazené údaje budú<br>správnosť osobný                         | použité pri výr<br><b>ch údajov</b> .      | obe karty.<br>Ďalej                                    |

obr. 1 – 5 VSPK061 Návratky – osobné údaje

- 4. Na druhej záložke zaškrtnite zaškrtávacie políčko Súhlas so spracúvaním mojej fotografie pre UPJŠ. Po stlačení tlačidla <sup>Q</sup> vyvoláte znenie súhlasu.
- 5. Stlačte tlačidlo <sup>8</sup>, ktoré slúži na vloženie fotografie. Vyberte súbor s fotografiou a potvrďte výber stlačením ok.
- 6. Na obrazovke s fotografiou pomocou šípok presuňte výrez na požadované miesto. Pomocou tlačidiel "+" a "–" je možné meniť veľkosť výrezu. V prípade potreby zmeňte hodnotu v políčku "veľkosť posunu, zväčšenia". Umiestnite výrez do požadovanej polohy a výber potvrďte stlačením ok.

|                                                                                               | Potvrdenie návratky V                                                                                                    | <b>5РКО87</b> ) |
|-----------------------------------------------------------------------------------------------|----------------------------------------------------------------------------------------------------|-----------------|
| ок 🗙 🗄                                                                                        |                                                                                                    |                 |
| Vložte fotografiu vo formáte                                                                  | jpeg v požadovanej kvalite.                                                                                                    |                 |
|                                                                                               |                                                                                                    |                 |
| Osobné údaje Fotka                                                                            | Prehľad poplatkov návratky                                                                                                    |                 |
| <ul> <li>Fotka</li> <li>Súhlas so spracúvaním mojej fo</li> <li>Vložiť fotografiu </li> </ul> | otografie pre UPJŠ.<br>Min. výška 413 Min. šírka 354                                                                                                    | Ð               |
|                                                                                               | Pomer strán 1,17 +- 0,1<br>Ostrá neretušovaná farebná dokladová<br>fotografia v rozlíšení minimálne 150x210<br>pixelov, kvalita tlače 300 DPI, zobrazujúca<br>skutočnú podobu tváre v čelnom pohľade, v<br>občianskom odeve, bez prikrývky hlavy a bez<br>okuliarov s tmavými sklami, s výškou | •               |

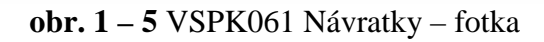

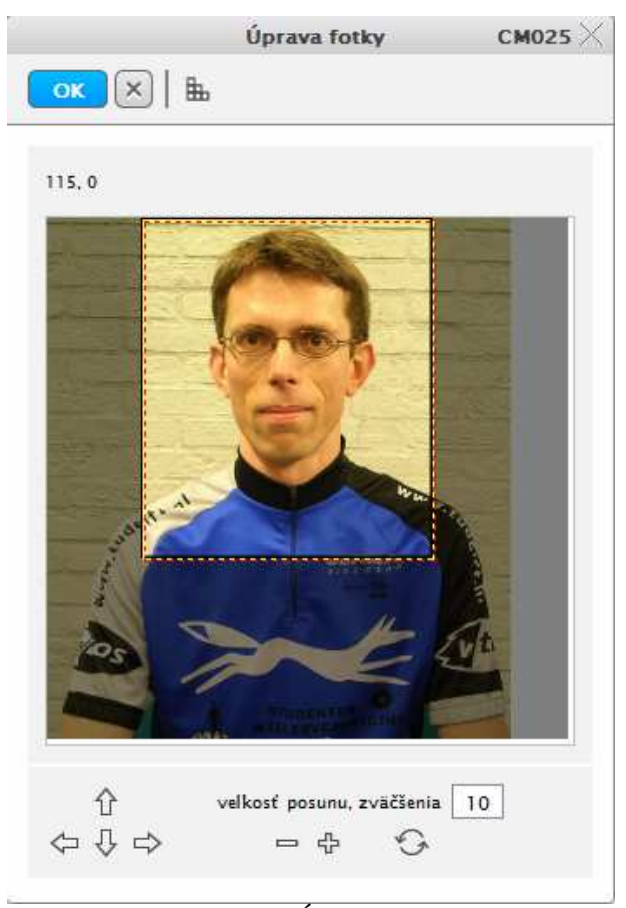

Obr. 1-7 Úprava fotky

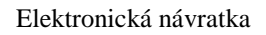

- 7. V prípade, že máte prístupnú záložku "Študentská karta", skontrolujte predvolené údaje.
- 8. Zaškrtnutím zaškrtávacieho políčka "Udelený" udeľte všetky povinné súhlasy s poskytnutím údajov. Znenie súhlasu zobrazíte stlačením tlačidla <sup>Q</sup>.

|               | Potvre                 | denie návratky | r                    | <b>VSPK087</b> >                 |
|---------------|------------------------|----------------|----------------------|----------------------------------|
| ок 🗙   В      | Ь                      |                |                      |                                  |
| Vyplňte údaje | pre vydanie študent    | skej karty.    |                      |                                  |
|               |                        |                |                      |                                  |
|               |                        |                |                      |                                  |
| Osobr         | é údaje 🛛 🛛 Fotka      | Študentska     | á karta Prehľad      |                                  |
| Študentsk     | á karta                |                |                      |                                  |
| 🕑 Podať žiao  | osť o novú kartu       |                |                      |                                  |
| Vizual karty  | 1 – ISIC denný študent |                |                      | •                                |
| Typ licencie  | 1 – ISIC               |                |                      | •                                |
| Tlač do       | kumentov               |                |                      |                                  |
| Súhlasy s     | ooskytnutím údajov     |                |                      |                                  |
| Ð             |                        |                |                      |                                  |
| Typ suhl.     | Udelený Dát. udele     | nia Povinný    | Typ suhlasu          |                                  |
| С             |                        | А              | Súhlas pre CKM SYTS  |                                  |
| U             |                        | А              | Súhlas pre UPJŠ      |                                  |
| Т             |                        | A              | Súhlas pre Transdata | <ul> <li>▼</li> <li>↓</li> </ul> |
|               |                        |                |                      | ► #                              |
| Späť          |                        |                |                      | Ďalej                            |
|               |                        |                |                      |                                  |

Obr. 1-8 Návratky – Študentská karta

9. Prejdením na záložku "Prehľad poplatkov návratky" sa vygenerujú poplatky, ktoré je potrebné zaplatiť, aby mohla byť vaša návratka prijatá.

Elektronická návratka

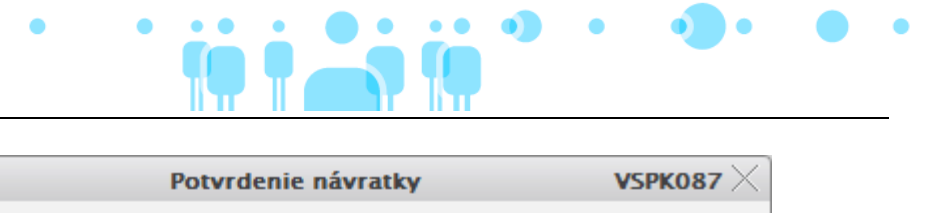

|                  | FU               | twittenie  | Πανταικγ      |                | VSPKUO  |
|------------------|------------------|------------|---------------|----------------|---------|
| ок 🗙   ≞         | 1                |            |               |                |         |
|                  |                  |            |               |                |         |
| 1.4              | 1                | 1          | 11.0 I        | a de la como   |         |
| oznam poplatko   | v, ktore je potr | ebne uhra  | dit pre akcep | taciu navratky | •       |
|                  |                  |            |               |                |         |
|                  |                  |            |               |                |         |
|                  |                  |            |               |                |         |
| On the full data | (Four Court      |            | Deskilled a   |                |         |
| Osobne udaje     | Fotka Stude      | ntska kart | a Preniad p   | oplatkov navra | тку     |
| Poplatky za      | návratku         |            |               |                |         |
| Dátum            | Poplatok Ko      | n suma     | K meny        | 01             |         |
| 26.02.2013       | 14.00            | in serie   | EUR           | PF UPIŠ        |         |
|                  |                  |            |               |                | _       |
|                  |                  |            |               |                |         |
|                  |                  |            |               |                |         |
|                  |                  |            |               |                |         |
|                  |                  |            |               |                |         |
|                  |                  |            |               |                |         |
|                  |                  |            |               |                |         |
|                  |                  |            |               |                |         |
|                  |                  |            |               |                |         |
|                  |                  |            |               |                | *       |
|                  |                  |            |               |                | - F 1   |
| Seat -           |                  |            |               |                | turalit |
| Spat             |                  |            |               | PO             | toruit  |
|                  |                  |            |               |                |         |
|                  |                  |            |               |                |         |

Obr. 1-9 Návratky – Prehľad poplatkov návratky

- 10. Kliknite na tlačidlo ok alebo Potvrdiť pre potvrdenie návratky.
- 11. V aplikácii "VSPK061" si pomocou menu tlačiarne a voľby "Vytlačiť príkaz na úhradu" vygenerujete príkaz na úhradu, na základe ktorého vyplaťte poplatky spojené s elektronickými návratkami.

Po potvrdení návratky ďalšie spracovanie vykonáva študijné oddelenie alebo poverení zamestnanci fakulty (univerzity). Ak fotografia v návratke nevyhovuje, môže byť návratka neprijatá t.j. jej stav sa zmení na "N – neprijatá" a na vašu e-mailovú adresu o tom príde oznámenie. V takom prípade je potrebné zmeniť fotografiu a znova potvrdiť návratku. Ak budú všetky vaše údaje a fotografia v poriadku a poplatky vyplatené, bude návratka prijatá t.j. jej stav sa zmení na "K – prijatá".

## Podanie žiadosti o ubytovanie

!

- 1. Žiadosť o ubytovanie si môže podať iba uchádzač, ktorý má potvrdenú návratku.
- 2. Ak je prístupné podávanie žiadostí o ubytovanie, systém po potvrdení návratky ponúkne priamo možnosť podať žiadosť, prípadne je možné vyvolať žiadosť voľbou "Žiadosť o ubytovanie", ktorá vyvolá dialóg "VSUB0051 Zaevidovanie žiadosti ubytovania".

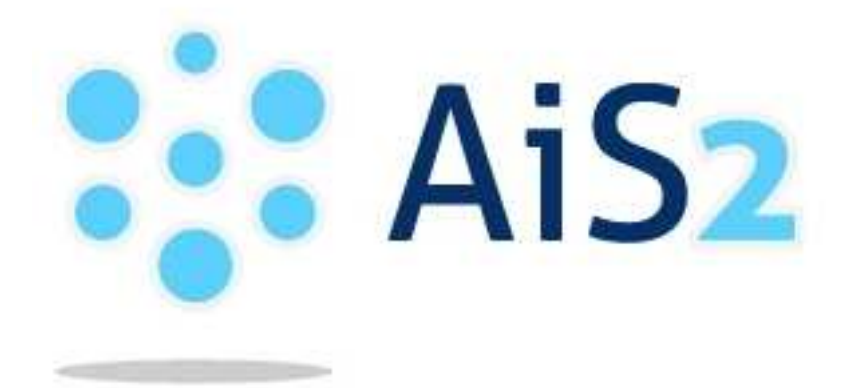

© Univerzita Pavla Jozefa Šafárika v Košiciach 2017